## git for Windows のインストール

最終更新: 2017年10月5日

URL: https://www.kunihikokaneko.com/dblab/toolchain/gitforwindows.docx もしくは https://www.kunihikokaneko.com/dblab/toolchain/gitforwindows.pdf

git for Windows は Windows 版の git. git はフリーソフトウエア等のバージョン管理を簡単に 行えるようにするためのツール.フリーソフトウエアの配布にも使用されている.

### ◆ ここでの設定

インストールディレクトリ(フォルダ): C:¥Program Files¥CMake

# ◆ ダウンロードとインストールの手順

① ウェブページを開く

https://git-for-windows.github.io/

#### [Download] をクリック

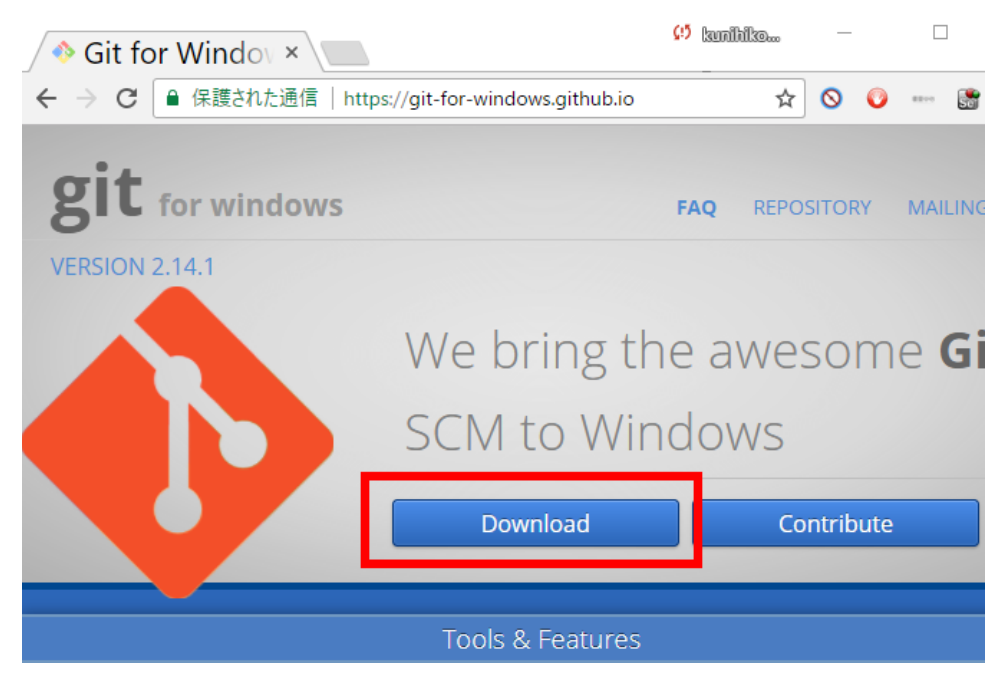

| ③ ダウンロードが始まる.           | ファイル名(N): <mark>Git-2.14.1-64-bit.exe</mark><br>ファイルの種類(T): Application                                                                                                    |  |  |  |  |
|-------------------------|----------------------------------------------------------------------------------------------------|--|--|--|--|
| ④ ダウンロードした .exe ファイルを実行 | Git-2                                                                                                    |  |  |  |  |
| ⑤ 情報の画面では「Next」をクリック.   | ♦ Git 2.14.1 Setup – □ × Information Please read the following important information before continuing.                                                                                             |  |  |  |  |
|                         | When you are ready to continue with Setup, click Next.                                                                                                    |  |  |  |  |
|                         | GNU General Public License                                                                                                    |  |  |  |  |
|                         | Version 2, June 1991                                                                                                    |  |  |  |  |
|                         | Copyright (C) 1969, 1991 Free Software Foundation, Inc.<br>59 Temple Place - Suite 330, Boston, MA 02111-1307, USA                                                                                  |  |  |  |  |
|                         | Everyone is permitted to copy and distribute verbatim copies of this license document, but changing it is not allowed.                                                                              |  |  |  |  |
|                         | Preamble                                                                                                    |  |  |  |  |
|                         | The licenses for most software are designed to take away your freedom to share and change it. By contrast, the GNU General Public License is intended to guarantee your freedom to share and change |  |  |  |  |
|                         | https://git-for-windows.github.io/                                                                                                    |  |  |  |  |
| ⑥ コンポーネントの選択は既定(デフォルト   | S) <sup>®</sup> Git 2.14.1 Setup − □ ×                                                                                                    |  |  |  |  |

Select Components

Which components should be installed?

#### のままでよい.「Next」をクリック.

| install. Click Next when you are ready to continue.                                                                                            |     |
|----------------------------------------------------------------------------------------------------|-----|
|                                                                                                    | -   |
| Additional icons                                                                                                    |     |
| in the Desktop                                                                                                    |     |
| Windows Explorer integration                                                                                                    |     |
| 🛛 🖳 Git Bash Here                                                                                                    |     |
| Git GUI Here                                                                                                    |     |
| Git LFS (Large File Support)                                                                                                    |     |
| Associate dit* configuration files with the default text editor                                                                                |     |
| Associate agree configuration files with the default text eartor                                                                               |     |
| Associate .sh files to be run with Bash                                                                                                    |     |
| Associate .sh files to be run with Bash Use a TrueType font in all console windows                                                             |     |
| Associate .sh files to be run with Bash     Use a TrueType font in all console windows                                                         |     |
| Associate .sh files to be run with Bash     Use a TrueType font in all console windows                                                         |     |
| Associate .sh files to be run with Bash Use a TrueType font in all console windows                                                             |     |
| Associate .sh files to be run with Bash Use a TrueType font in all console windows Current selection requires at least 212.9 MB of disk space. |     |
| Current selection requires at least 212.9 MB of disk space.                                                                                    |     |
| Current selection requires at least 212.9 MB of disk space.  //git-for-windows.github.lo/                                                      | rel |

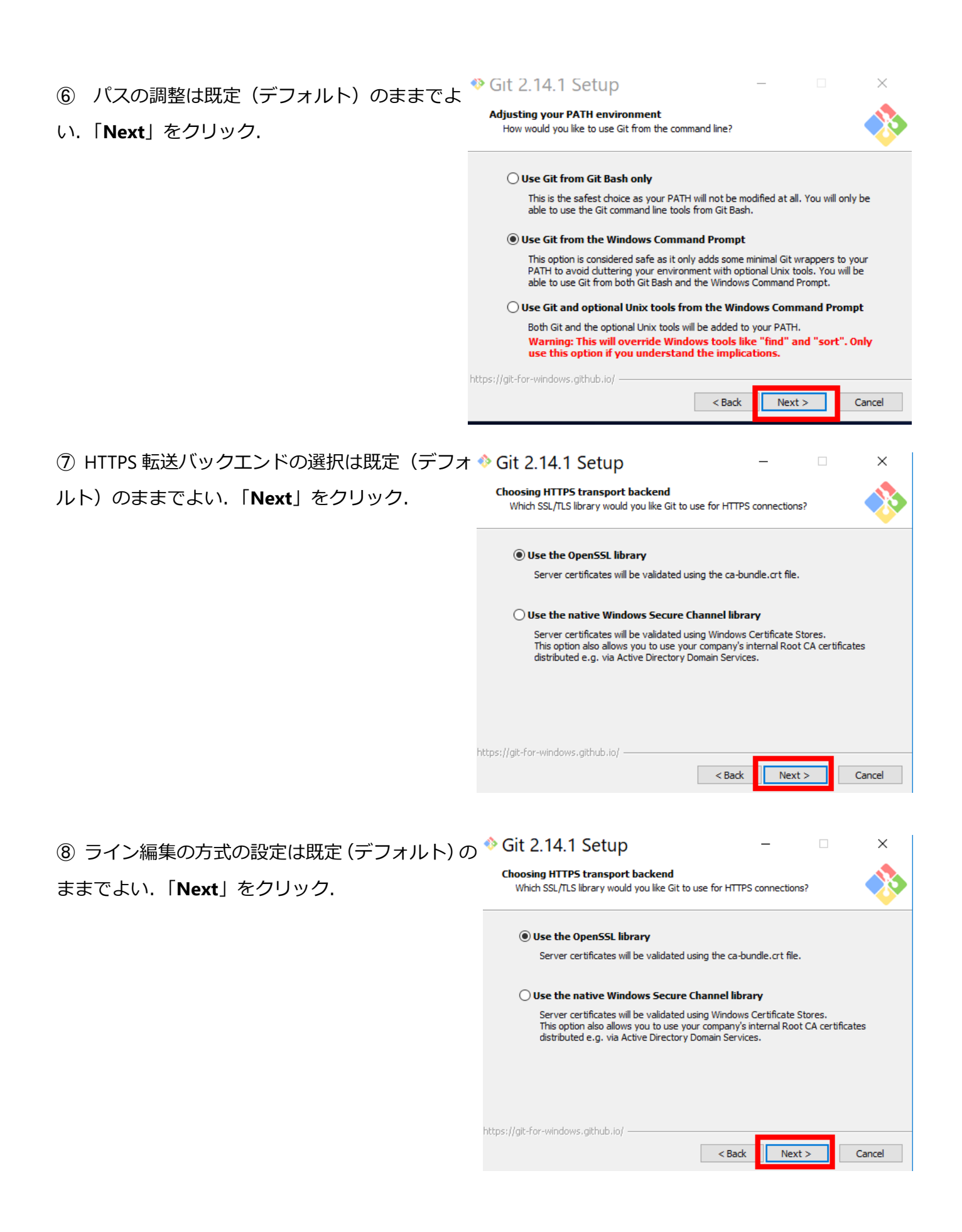

| ⑨ Git Bash で使用される端末エミュレータの設定<br>は既定(デフォルト)のままでよい.「Next」をク<br>リック. | <ul> <li>Git 2.14.1 Setup</li> <li>Configuring the terminal emulator to use with Git Bash<br/>Which terminal emulator do you want to use with your Git Bash?</li> <li>Configuring the terminal emulator do you want to use with your Git Bash?</li> <li>Configuring the terminal emulator do the set of the set of</li></ul> |  |  |  |
|-------------------------------------------------------------------|----------------------------------------------------------------------------------------------------|--|--|--|
|                                                                   | https://git-for-windows.github.io/                                                                                                    |  |  |  |
| ⑩ 追加の設定は既定 (デフォルト) のままでよい.                                        | ♦ Git 2.14.1 Setup – □ ×                                                                                                    |  |  |  |
| 「Next」をクリック.                                                      | Configuring extra options<br>Which features would you like to enable?                                                                                                    |  |  |  |
|                                                                   | File system caching File system data will be read in bulk and cached in memory for certain operations ("core. fscache" is set to "true"). This provides a significant performance boost. Enable Git Credential Manager The Git Credential Manager for Windows provides secure Git credential storage for Windows, most notably multi-factor authentication support for Visual Studio Team Services and GitHub. (requires .NET framework v4.5.1 or or later). Enable symbolic links Enable symbolic links (requires the SeCreateSymbolicLink permission). Please note that existing repositories are unaffected by this setting. https://git-for-windows.github.io/ A Reade Service SecreateSymbolicLink Cance                                                                                                    |  |  |  |
| ⑪ インストールが始まる.                                                     | Git 2.14.1 Setup                                                                                                    |  |  |  |
|                                                                   | Cancel                                                                                                    |  |  |  |

| (12) | インストールが終了したら | <b>「Finish</b> 」 | をクリッ | 🚸 Git 2.14.1 Setu | ) – – ×                                                                                                    |  |
|------|--------------|------------------|------|-------------------|----------------------------------------------------------------------------------------------------|--|
| ク.   |              |                  |      |                   | Completing the Git Setup Wizard                                                                                                 |  |
|      |              |                  |      |                   | Setup has finished installing Git on your computer. The<br>application may be launched by selecting the installed<br>shortcuts. |  |
|      |              |                  |      |                   | Click Finish to exit Setup.                                                                                                    |  |
|      |              |                  |      |                   | Launch Git Bash                                                                                                    |  |
|      |              |                  |      |                   | ☑ View Release Notes                                                                                                    |  |
|      |              |                  |      |                   |                                                                                                    |  |
|      |              |                  |      |                   |                                                                                                    |  |
|      |              |                  |      |                   |                                                                                                    |  |
|      |              |                  |      |                   | Finish                                                                                                    |  |

⑪ Windows のコマンドプロンプトを起動し, where, which コマンドで確認.

where git

次のように表示されたら OK

C:¥Program Files¥Git¥cmd¥git.exe

C:¥Users¥user>where git C:¥Program Files¥Git¥cmd¥git.exe

C:¥Users¥user>